**Mass Student Requests** enable you to search for students by certain criteria: grades, grade level, schedule, test scores, special programs, or any other collected data. For example, **Mass Student Requests** allow you to schedule groups of students in gifted, ESE, ESOL, or special education programs by specifying these criteria in a search and then adding course requests.

| Scheduling                                                                                                    | Grades | Assessment |
|----------------------------------------------------------------------------------------------------|--------|------------|
| > Student Sc<br>> Student Re                                                                                                    | hedule |            |
| > Mass Add (<br>> Mass Drop)                                                                                                    | Course |            |
| > Mass Required and the second second sec | ests   |            |
| > Conflict Re                                                                                                    | ports  |            |

Go to the "Scheduling" tab and select "Mass Requests" from the submenu.

On the search screen, choose "**More Search Options**" to select the criteria that you want to define your search. Some examples are grade level, gifted or test history. Click "**Search**" when you've selected all of the criteria of the students for whom you want to schedule requests.

| Mass Requests                             |                    |
|-------------------------------------------|--------------------|
| Search Screen Simple List Customized List |                    |
| Student Search                            | Search All Schools |
| More Search Options                       | Search Reset       |

The total number of students from your search will be above your results, as well as the number of students selected. Click the boxes next to the names of the students for whom you'll be scheduling requests. You can also click the top-most check box to select all of the students identified in the search.

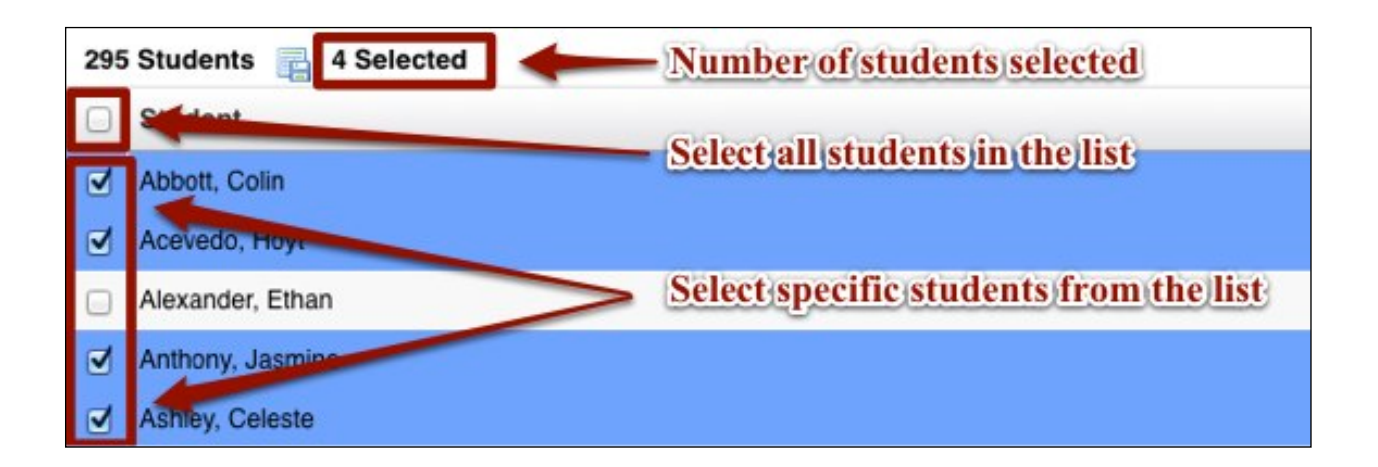

| With    |         |     |    |
|---------|---------|-----|----|
|         | Teacher | N/A | \$ |
|         | Period  | N/A | \$ |
| Without |         |     |    |
|         | Teacher | N/A | \$ |

| 14 Subjects             | 18 Courses          | 1845<br>1845<br>1845 |                          |
|-------------------------|---------------------|----------------------|--------------------------|
| Subject                 | Course              | Course Num           |                          |
| College Courses         | Adv PI Eng Comp     | 1001420              | Add courses by           |
| Electives               | Adv PI Eng Lit Comp | 1001430              | selecting both a subject |
| Elementary Classes      | Eng 1               | 1001310              | and a course from the    |
| English                 | Eng 1 Honors        | 1001320              | pop-up menus.            |
| ESE Full Self Containe  | Eng 1 SOS           | 1001310              |                          |
| ESE Part-Time           | Eng 2               | 1001340              |                          |
| Select the Subject Area | Select the          | Course               |                          |

Click on "Choose a Course" in the blue

box in the center of the screen.

To add more courses, click the + sign and choose additional courses from the pop-up menus until you've selected the desired number of requests.

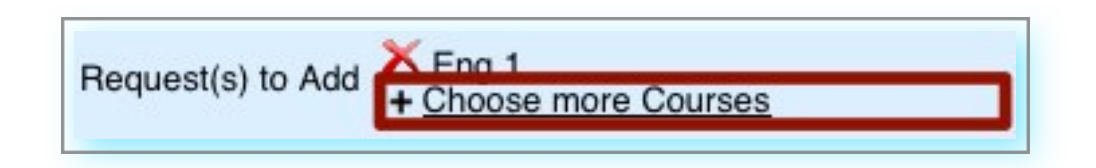

There is also an option to include request restrictions. It is recommended that these settings only be used on single student requests, rather than on mass student requests; the more restrictions placed on the students' course requests, the more complex their completion will be when the school runs the scheduler.

To remove a request from the list, simply click on the  $\times$  next to the course.

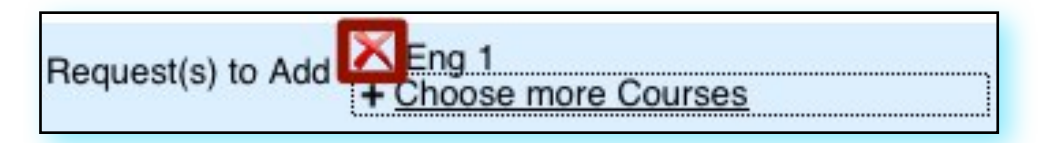

After all of the requests have been added, click "Add Requests to Selected Students." The requests will be added to the students' records.

To drop requests from the students' records, follow the same procedure, but instead select "**Drop Requests to Selected Students.**" This action will remove the selected requests.

You can save your mass request search for future use by clicking "Save Mass Request Search."

| <b>†</b>      | <b>†</b>             | <b>†</b>          |
|---------------|----------------------|-------------------|
| Save Search   | Remove requests from | Add Requests to   |
| for later use | selected students    | selected students |

Tags:

Thank you for your consideration,

Casey Shuniak, BA, MLA 471 9th Avenue N. #3, St. Petersburg, FL 33701 <u>caseyshuniak@gmail.com</u> (727) 417-6201